## Lieferumfang

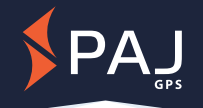

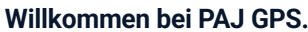

Herzlichen Glückwunsch zu Ihrem GPS-Tracker für Profis

Mit dieser Anleitung ist das Gerät in wenigen Minuten einsatzbereit.

Gerät aufladen

FINDER Portal

herunterladen

回热就法回

Google Play

App einrichten.

(Schritt 2) anmelden.

 $m_{s}$ 

Lampe vollständig laden.

nicht einschalten.

Л

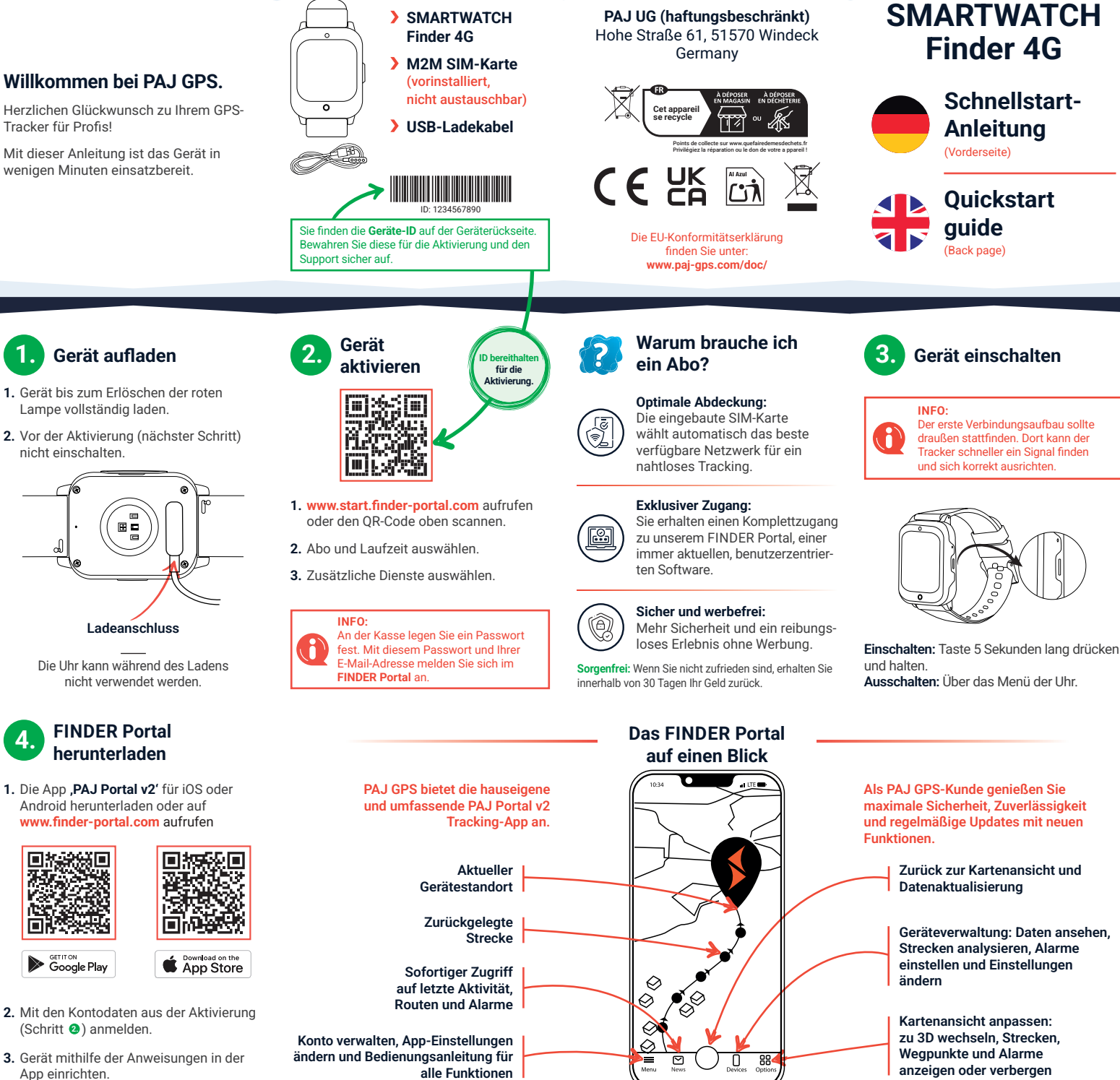

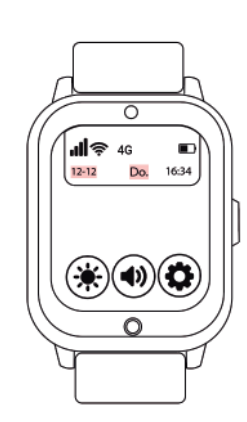

## Schnelle Problemlösung:

PROBLEM

Der Tracker

stellt keine

Verbindung

her oder ist

.offline'

Ist der Tracker aufgeladen und eingeschaltet?

Ist die neueste Version der App installiert?

Der erste Verbindungsaufbau sollte draußen stattfinden (s. Schritt 3).

Ist Ihr Smartphone mit dem Internet verbunden?

Haben Sie den Tracker ausund wieder eingeschaltet?

Wenn das Problem weiterhin besteht, wenden Sie sich bitte an den Kundendienst

## Wir helfen Ihnen gern!

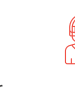

Support-Team rund um die Uhr und in 7 verschiedenen Sprachen Ihr Erlebnis sollte reibungs- und problemlos sein. Dafür stehen wir.

Ihnen unser ausgezeichnetes

Bei Fragen oder Problemen hilft

## **PROFI-TIPP:**

Detaillierte Anleitungen, Datenblätter und die Bedienungsanleitung für die PAJ Portal App finden Sie unter www.paj-gps.de/anleitungen/

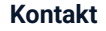

info@paj-gps.de +49 (0) 2292 39 499 59 +49 176 3449 4050

Rund um die Uhr Support per WhatsApp

www.paj-gps.de/kontakt/

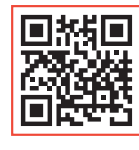